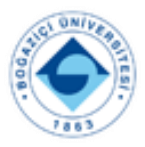

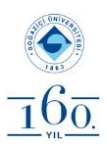

## İOS İŞLETİM SİSTEMLİ CİHAZLARDA BOĞAZİÇİ ÜNİVERSİTESİ EPOSTA AYARI

| • | adresinizi iOS tabanlı (iPho<br>aygıtlarda ayarlamak için ö<br>AYARLAR menüsü açılır. | posta<br>ne-iPad)<br>ncelikle |             | App Store<br>Cüzdan |     |
|---|---------------------------------------------------------------------------------------|-------------------------------|-------------|---------------------|-----|
| • | Ardından MAIL menüsü se                                                               | çilir                         | P           | Parolalar           |     |
|   |                                                                                       |                               |             | Mail                | >   |
| • | Daha sonra HESAPLAR m                                                                 | enüsü                         |             | Kişiler             | >   |
|   | seçilir.                                                                              |                               |             | Takvim              |     |
| < | Ayarlar Mail                                                                          |                               |             | Notlar              |     |
|   |                                                                                       |                               |             | Anımsatıcılar       |     |
|   | MAIL ERIŞEBILSIN                                                                      |                               |             | Sesli Notlar        |     |
|   | Bildirimler                                                                           |                               |             | Telefon             |     |
|   | Başlıklar, Sesler, İşaretler                                                          |                               |             | Mesajlar            |     |
|   | WLAN ve Hücresel                                                                      |                               |             | FaceTime            |     |
|   | TERCİH EDİLEN DİL                                                                     |                               | <b>&gt;</b> | Safari              |     |
|   | Dil                                                                                   | Türkçe >                      |             | Borsa               |     |
|   |                                                                                       |                               |             | Hava Durumu         |     |
|   | Hesaplar                                                                              | 6 >                           |             | Çeviri              |     |
|   | ileti listesi                                                                         |                               |             | Harita              |     |
|   | Önizleme                                                                              | 2 Satır >                     |             | Pusula              | , > |
|   | Kime/Bilgi Etiketlerini Göster                                                        | 0                             |             |                     |     |
|   | Kaydırma Seçenekleri                                                                  |                               |             |                     |     |
|   | İLETİLER                                                                              |                               |             |                     |     |
|   | Silmeden Önce Sor                                                                     | 0                             |             |                     |     |
|   | Gizlilik Koruması                                                                     |                               |             |                     |     |
|   | Takip Önerileri                                                                       |                               |             |                     |     |
|   | KONULARI GRUPLAMA                                                                     |                               |             |                     |     |
|   | Konu Grubuna Göre Düzenle                                                             |                               |             |                     |     |
|   |                                                                                       |                               |             |                     |     |

Revizyon: 20240124-1

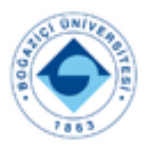

## T.C. BOĞAZİÇİ ÜNİVERSİTESİ REKTÖRLÜĞÜ Bilgi İşlem Daire Başkanlığı

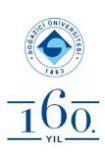

 HESAP EKLE menüsü seçilir

| < | Mail                                        | Hesaplar                          |   |
|---|---------------------------------------------|-----------------------------------|---|
|   | HESAPLAR                                    |                                   |   |
|   | <b>iCloud</b><br>iCloud Drive, iCloud Mail, | Kişiler, Takvimler ve 9 tane daha |   |
|   | boun.edu.tr<br><sup>Mail</sup>              |                                   |   |
|   | Abone Olunan Takvi<br>World Cup fixtures    | imler                             |   |
|   | Hesap Ekle                                  |                                   | > |
|   |                                             |                                   |   |
|   | Yeni Verileri Al                            | Anında İlet                       |   |

İlgili alanlar doldurulduktan sonra SMTP (giden posta sunucusu) ayarları için smtp ayar menüsüne geçilir.

| Vazgeç       | Hesap                    | Bitti       |
|--------------|--------------------------|-------------|
| IMAP HESAP   | BILGILERI                |             |
| Ad           | Kullanıcı Adı Soyadı     |             |
| E-posta      | ad.soyad@bogazici.edu.tr |             |
| Açıklama     | Boğaziçi Üniversitesi    |             |
| GELEN POST   | A SUNUCUSU               |             |
| Sunucu Ad    | imap.bogazici.edu.tr     |             |
| Kullanıcı Ac | dı ad.soyad              |             |
| Parola       | eposta şifreniz          |             |
| GİDEN POSTA  | A SUNUCUSU               |             |
| SMTP         | smtp.bogazi              | ci.edu.tr → |
|              |                          |             |
| İleri Düzey  |                          |             |

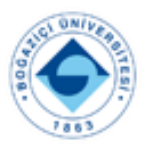

## T.C. BOĞAZİÇİ ÜNİVERSİTESİ REKTÖRLÜĞÜ Bilgi İşlem Daire Başkanlığı

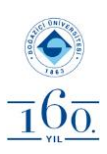

| 🗸 Hesap                                   | SMTP                                             |                  |  |
|-------------------------------------------|--------------------------------------------------|------------------|--|
| BIRINCIL SUNUCU                           |                                                  |                  |  |
| smtp.bogazici                             | .edu.tr                                          | Açık >           |  |
| DİĞER SMTP SUNU                           | JCULARI                                          |                  |  |
| Sunucu Ekle                               |                                                  |                  |  |
| Mail, birincil sunuc<br>diğer SMTP sunuct | uyu kullanmada başarılı o<br>uları deneyecektir. | olamazsa sırayla |  |

- SMTP sunucu bilgisi ve gerekli alanlar doldurularak menülerden çıkılır.
- Hesap ekleme işlemi tamamlanır.

| Vazgeç         | smtp.bogazici.edu.tr | Bitti    |
|----------------|----------------------|----------|
| Sunucu         |                      |          |
| GİDEN POSTA SI | JNUCUSU              |          |
| Sunucu Adı     | smtp.bogazici.edu.tr |          |
| Kullanıcı Adı  | ad.soyad             |          |
| Parola         |                      |          |
| SSL Kullan     |                      |          |
| Kimlik Doğrula | ama                  | Parola > |
| Sunucu Kapıs   | 1 587                |          |
|                |                      |          |